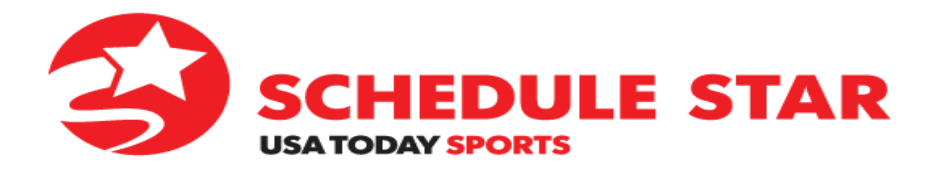

## **GUIDE: CREATING LINKS to TEAM SCHEDULES**

ScheduleStar.com is a public website that provides vital game information to parents, athletes, coaches, visiting spectators, etc. The online information originates from your Schedule Star program and is updated AUTOMATICALLY. This public portal reduces phone calls to Athletic Departments and saves you time!

The easier it is for your community to find the data they are seeking, the more likely they will be to visit the public website. Creating links that will direct users to specific team schedules is one way to simplify the navigation process and boost website traffic.

Search

The following guide provides step-by-step instructions for creating such links.

- 1. Go to www.schedulestar.com
- 2. Enter School/League Name, City, State or Zip and click Search

NEW! View Your School's Customized Scores & Schedule Page:

3. Select your school from the list

| Find a School/League            | CLOSE<br>Advanced Search Options |       |   |
|---------------------------------|----------------------------------|-------|---|
| By Name                         |                                  |       |   |
| abington                        | SEARCH                           |       |   |
| School                          | City                             | State |   |
| Abington HS                     | Abington                         | MA    | * |
| CO-OP Abington/East Bridgewater | Abington                         | MA    |   |
| Abington Friends School         | Jenkintown                       | PA    |   |
| Abington Heights High School    | South Abington Township          | PA    |   |
| Abington High School            | Abington                         | PA    |   |
| Abington Junior High School     | Abington                         | PA    |   |

4. When your school page opens, click on Season

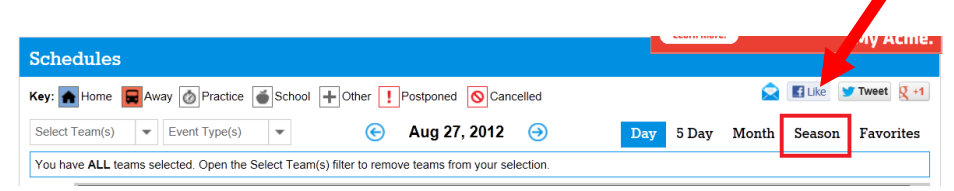

5. Using the **Select Team(s)** pull down menu, select the sport, level, and gender (Scroll the cursor down the Sport column until you reach the appropriate sport. Then move the cursor to the right to the select the Level and then right again to select the Gender.)

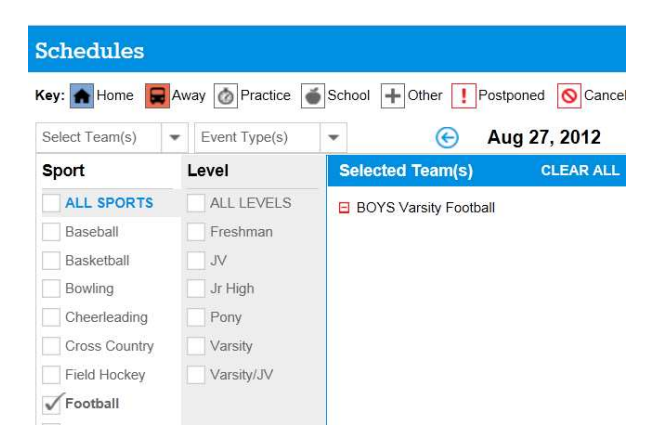

6. Highlight and copy the HTTP address from your browser (copy the entire address up until *sport name/*) For example:

http://schedules.schedulestar.com/Brandywine-Heights-Mertztown-PA#Brandywine-Heights-Mertztown-PA/season/02-05-2013/Boys/Varsity/Baseball/

- Change date in copied link to 'today' <u>http://schedules.schedulestar.com/Brandywine-Heights-Mertztown-PA#Brandywine-Heights-Mertztown-PA/Brandywine-Heights-Mertztown-PA/Bra</u>
- Embed this new link on your School District web site. Linking directly to this address will by-pass the search screens taking users directly to specific team pages.
  <u>Click Here for Varsity Boys' Baseball Schedule</u>
- 9. Test link to make sure it directs you to the proper team schedule
- 10. This link will automatically refresh to the current school year

*If you have any trouble creating the links to your specific team schedules, please do not hesitate to contact our support team at 1-800-258-8550.*